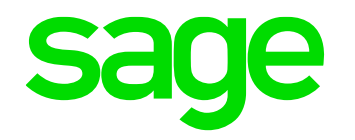

### Understanding and troubleshooting the Sage X3 Batch Server

-----

Mike Shaw

30/03/2022

© 2021 The Sage Group plc, or its licensors. All rights reserved.

2. 16.

#### Contents

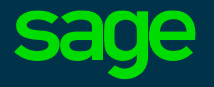

- Introduction
- Configuration
- Task Management
- Purging
- Troubleshooting
- Appendices

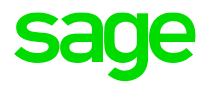

# Introduction

#### What is the Batch Server

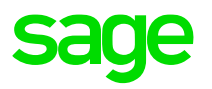

- As defined in the <u>Online Help</u>
  - Batch server
    - The platform framework embeds a deferred (batch) tasks scheduling and monitoring function with a comprehensive parameters management for these processes
    - *i.e., is a thread running in background within the Syracuse (node.exe) context which monitors and manages a batch task queue (stored in table: X3.ABATRQT)*
  - Batch task
    - Unlike an interactive session, a batch task is a process launched in background mode and monitored by the task scheduler (batch server)
    - *i.e., is a task added to the batch task queue to be launched and processed in a background session, controlled by the batch server*

#### What is the Batch Server

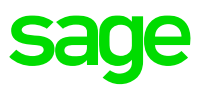

- Thread of execution running within the Syracuse context
- Once the batch server is started, will randomly select a Syracuse node and child process; within which the batch server thread will run
  - Can configure the Batch Server to start-up automatically or not
- The batch server also launches a classic session (adonix.exe) which constantly runs until the batch server is shutdown. This process monitors and manages the batch job queue
- Batch tasks themselves, once eligible to be executed, are processed in their own new classic session

### Where is the batch server running?

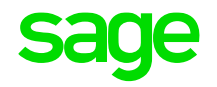

• Can check Administration, Usage, Sessions Management, Session Information

| AII > A | dminist | tration 👌 Usa | age 👌 Sessions manage | ement     |                 |               |           |               |         |            |          |            |          |           |          |         |       |               |
|---------|---------|---------------|-----------------------|-----------|-----------------|---------------|-----------|---------------|---------|------------|----------|------------|----------|-----------|----------|---------|-------|---------------|
| Web     | o clie  | ent sess      | ions                  |           |                 |               |           |               |         |            |          |            |          |           |          |         |       |               |
|         |         |               |                       |           |                 |               |           |               |         |            |          |            |          |           |          |         |       |               |
| ~       | Тур     | be            | Session ID            | User logi | n Status        | Web clie      | nt Ho     | st            | Port    | Process na | ime f    | Process ID | Endpoint |           | X3 login | X3 sess | sions | Badge         |
|         | ۲       | ~             | т                     | ۲         | T               | <b>▼</b>      | ۲         |               | T       | ٣          | 1        | r          | ۲        |           | ۲        | T       |       | T             |
| ^       | Bat     | tch           | 64f8a1ff27e2          | batch     | Authenticate    | ed .          | <u>X3</u> | ERPV12SQLVM   |         | N0         |          | 7304       | X3ERPV12 | <u>X3</u> | batch    |         | 1     | ERPFULL       |
|         | X3 :    | sessions      | Web client            |           |                 |               |           |               |         |            |          |            |          |           |          |         |       |               |
|         |         | Туре          | X3 session            | X3 PID    | Status          | X3 host       | X3 port   | X3 user login | X3 loca | le code S  | olution  | Folder     | Function | SOAP poo  | l Web    | Service | Log   | Creation date |
|         | :       | Batch adm     | nin <u>4974</u>       | 8840      | Session created | x3erpv12sqlvm | 50012     | batch         | en-GB   | X          | (3ERPV12 | X3         |          |           |          |         |       | 2022-02-15T11 |
|         | <       |               |                       |           |                 |               |           |               |         |            |          |            |          |           |          |         |       |               |

• or check Syracuse log files for the "batch" entries (if logging is enabled)

| 2605 2022-02-15T11:17:38.454Z                                                              | batch   debug   Proceed with message db= syracuse message.code X:  | 3ERPV12 message.action start                                                           |
|--------------------------------------------------------------------------------------------|--------------------------------------------------------------------|----------------------------------------------------------------------------------------|
| 2606 2022-02-15T11:17:38.529Z   64f8a1ff27e2                                               | batch   info   [X3ERPV12] Batch server starting (old status : sto  | opped)                                                                                 |
| 2022-02-15T11:17:38.732Z   64f8a1ff27e2                                                    | x3Comm.client   info   [x3Client Batch X3ERPV12 x3Pid=8840 connec  | cting batchAdmin alive] connect connected x3erpvl2sqlvm folder X3 locale en-GB         |
| 2022-02-15T11:17:40.243Z   64f8a1ff27e2                                                    | x3Comm.client   info   [x3Client Batch X3ERPV12 x3Pid=8840 session | onCreating batchAdmin alive] createSession licenseProduct= l licenseVersion 12         |
| 1609 2022-02-15T11:17:40.304Z   64f8a1ff27e2                                               | batch   info   [X3ERPV12] 8840 client created on x3erpv12sqlvm:50  | 0012                                                                                   |
| 2610 2022-02-15T11:17:40.305Z   64f8a1ff27e2                                               | batch   debug   [X3ERPV12]ASYRREQ representation=ASYRREQ Execute   | sdata request on x3erpvl2sqlvm:50012 with adonix 8840 alive true url /sdata/x3/erp/X3E |
| 611 "head": {                                                                              |                                                                    |                                                                                        |
| OF CNECK VIa I     15/02/2022, 11:17-40: 8840 client oreated on x3erpv12sqlvm:50012        | satch Server (Action, D                                            | nagnoses)                                                                              |
| The batch controller X3EKPV12 is running on host X3EKPV12SQLVM (pid:/304) and can handle 2 | ,uories.                                                           |                                                                                        |
| Loss                                                                                       |                                                                    |                                                                                        |
| rmation                                                                                    |                                                                    | A Edit                                                                                 |
| e Auto start Status                                                                        |                                                                    | Start                                                                                  |
| RPV12 V Running                                                                            |                                                                    | Stop                                                                                   |
| n controller code is identical to X3 solution code Uefines if the batch co                 |                                                                    | Stop All                                                                               |
| ataut                                                                                      |                                                                    |                                                                                        |
|                                                                                            |                                                                    |                                                                                        |

User \* <u>batch</u> <u>Batch</u>

or can find in MongoDB collection "dbLocks"

Administrative endpoint X3ERPV12 / X3
Endpoint corresponding with mother folder used for administrative tasks

#### db.dbLocks.find()

solution

{ "\_id" : "batch", "sessionId" : "batch\_X3ERPV12SQLVM\_N0\_7304", "\_expire" : ISODate("2022-02-15T11:23:07.829Z"), "lockDa te" : ISODate("2022-02-15T10:51:07.678Z"), "lockUser" : "internal" }

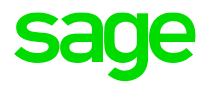

# Configuration

### **Batch Server configuration**

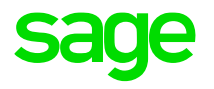

• Administration, Administration, Endpoints, Batch Server (Syracuse layer)

|                                                                                                    |                                              |                                                                                                    |        | Defa                      |
|----------------------------------------------------------------------------------------------------|----------------------------------------------|----------------------------------------------------------------------------------------------------|--------|---------------------------|
| X3 batch controller x3ERPV12                                                                                                    |                                              |                                                                                                    |        |                           |
| Information Context Configuration Runtimes                                                                                                    |                                              |                                                                                                    |        | Actor                     |
| Code Aut                                                                                                    | o start                                      | Status                                                                                                    |        | Edit                      |
| X3ERPV12                                                                                                    | nos if the batch co                          | Running                                                                                                    |        | Et a ut                   |
| Batch controller code is identical to X3 solution code                                                                                                    | nes il the batch co                          |                                                                                                    |        | Start                     |
| Context                                                                                                    |                                              |                                                                                                    | ^      | Stop                      |
| V2 relution                                                                                                    |                                              |                                                                                                    |        | Stop All                  |
| X3 Solution                                                                                                    |                                              | Administrative enopoint oser                                                                                                    |        | List of queries           |
| X3ERPV12                                                                                                    | :                                            | X3ERFY12/X3 : Datti                                                                                                    | :      |                           |
| As solution and batch controller cannot be unlinked                                                                                                    |                                              | Endpoint corresponding with mother rolder used for administrative tasks Datacian User used for administrative tasks                                                                                                    |        | Synchronise configuration |
| Role                                                                                                    |                                              | Locale preference                                                                                                    |        | Diagnoses                 |
| hatch role                                                                                                    | :                                            | Sealich (Inited Vingdom)                                                                                                    |        |                           |
| Bole used for administrative tasks                                                                                                    | •                                            | Linguist (Unicea Ringdon)                                                                                                    |        | X3 batch controllers      |
|                                                                                                    |                                              |                                                                                                    |        |                           |
|                                                                                                    |                                              |                                                                                                    |        | Help                      |
| O                                                                                                    |                                              |                                                                                                    |        |                           |
| Configuration                                                                                                    |                                              |                                                                                                    | ^      | X3 server traces          |
| Configuration Time between two searches (sec) Tim                                                                                                    | eout search time (s                          | ec) Maximum delay to launch a query (minutes) Maximum active queries                                                                                                    | ^      | X3 server traces          |
| Configuration Time between two searches (sec) Tim 30                                                                                                    | eout search time (s                          | ec) Maximum delay to launch a query (minutes) Maximum active queries<br>30 0 0 2                                                                                                    | ^      | X3 server traces          |
| Configuration Time between two searches (sec) Tim 30                                                                                                    | eout search time (s                          | ec) Maximum delay to launch a query (minutes) Maximum active queries<br>30 0 0 2<br>Maximum number of queries launched on the runtime pool                                                                                                    | ^      | X3 server traces          |
| Configuration Time between two searches (sec) Tim 30                                                                                                    | eout search time (s                          | ec) Maximum delay to launch a query (minutes) Maximum active queries<br>30 0 0 2<br>Maximum number of queries launched on the runtime pool                                                                                                    | ^      | X3 server traces          |
| Configuration Time between two searches (sec) Tim 30 Runtimes                                                                                                    | eout search time (s                          | ec) Maximum delay to launch a query (minutes) Maximum active queries 30 0 2 Maximum number of queries launched on the runtime pool                                                                                                    | ^      | X3 server traces          |
| Configuration Time between two searches (sec) Tim 30 Runtimes X3 untime tags                                                                                                    | eout search time (s                          | ec) Maximum delay to launch a query (minutes) Maximum active queries 30 0 2 Maximum number of queries launched on the runtime pool                                                                                                    | ^      | X3 server traces          |
| Configuration Time between two searches (sec) Tim 30 Runtimes X3 runtime tags DATCL                                                                                                    | eout search time (:                          | ec) Maximum delay to launch a query (minutes) Maximum active queries 30 0 2 Maximum number of queries launched on the runtime pool                                                                                                    | ^      | X3 server traces          |
| Configuration Time between two searches (sec) Time 30 Runtimes X3 runtime tags BATCH Commentations are been developed as an effort of X                                                                                                    | eout search time (!                          | ec) Maximum delay to launch a query (minutes) Maximum active queries 30 0 2 Maximum number of queries launched on the runtime pool                                                                                                    | ^      | X3 server traces          |
| Configuration Time between two searches (sec) Tim 30 Runtimes X3 runtime tags BATCH Comma-separated tags can be used to select your preferred X Buttimes                                                                                        | eout search time (                           | ec) Maximum delay to launch a query (minutes) Maximum active queries 30 0 2 Maximum number of queries launched on the runtime pool                                                                                                    | ^      | X3 server traces          |
| Configuration Time between two searches (sec) Tim 30  Runtimes X3 runtime tags BATCH Comma-separated tags can be used to select your preferred X Runtimes used by batch                                                                         | eout search time (s                          | ec) Maximum delay to launch a query (minutes) Maximum active queries<br>30 0 2<br>Maximum number of queries launched on the runtime pool                                                                                                    | ^      | X3 server traces          |
| Configuration Time between two searches (sec) Tim 30 Runtimes X3 runtime tags BATCH Comma-separated tags can be used to select your preferred X Runtimes used by batch                                                                          | eout search time (s                          | ec) Maximum delay to launch a query (minutes) Maximum active queries<br>30 0 2<br>Maximum number of queries launched on the runtime pool                                                                                                    | ^      | X3 server traces          |
| Configuration Time between two searches (sec) Tim 30 Runtimes X3 runtime tags BATCH Comma-separated tags can be used to select your preferred X Runtimes used by batch Server host Server port                                                  | eoùt search time (s                          | ec) Maximum delay to launch a query (minutes) 0 Maximum active queries<br>30 0 0 Maximum number of queries launched on the runtime pool Maximum number of queries launched on the runtime pool Tag exclusive Ban timeout Blacklisted Blacklisted Auto config Disabled                                                                                                    | ^<br>^ | X3 server traces          |
| Configuration<br>Time between two searches (sec) Tim<br>30<br>Runtimes<br>X3 runtime tags<br>BATCH<br>Comma-separated tags can be used to select your preferred X<br>Runtimes used by batch<br>Server host Server port<br>i x3erpv12sqlvm 50012 | eout search time (s<br>Tags<br>MAINWEB,BATCH | ec) Maximum delay to launch a query (minutes) 0 Maximum active queries<br>30 0 0 Maximum number of queries launched on the runtime pool<br>Maximum number of queries launched on the runtime pool<br>Maximum number of queries lau | ^<br>  | X3 server traces          |

- "Maximum active queries" this runtime pool is spread across all runtime servers available to the batch server
  - Optionally use tags to control which Runtime servers are available
- "X3 server traces" shows the serveur.tra file

#### **Batch Server configuration**

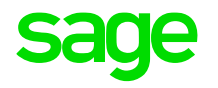

- Parameters, General Parameters, Parameter Values (Classic layer)
  - Two parameters directly related to Batch Server

| Para                                  | umeter value                                                     | 95 (?)                                                                                                    |                                                  |  |
|---------------------------------------|------------------------------------------------------------------|----------------------------------------------------------------------------------------------------|--------------------------------------------------|--|
| Modul                                 | le Legisl                                                        | ation Company Site                                                                                                    |                                                  |  |
| SUP                                   |                                                                  |                                                                                                    |                                                  |  |
| Supervi                               | isor                                                             |                                                                                                    |                                                  |  |
| Group                                 |                                                                  |                                                                                                    |                                                  |  |
| AUZ                                   |                                                                  |                                                                                                    |                                                  |  |
|                                       |                                                                  |                                                                                                    |                                                  |  |
| Authori                               | isations                                                         |                                                                                                    |                                                  |  |
| Authori                               | isations<br>Q                                                    |                                                                                                    |                                                  |  |
| Authori                               | Parameter                                                        | Description                                                                                                    | Value                                            |  |
| Authori                               | Parameter<br>ASIGMNT                                             | Description<br>Maintenance and transactions                                                                                                    | Value<br>No                                      |  |
| Authori<br>C<br>1<br>2                | Parameter<br>ASIGMNT<br>AUZFCT                                   | Description<br>Maintenance and transactions<br>Model of authorised profiles                                                                                                    | Value<br>No                                      |  |
| Authori<br>(<br>1<br>2<br>3           | Parameter<br>Parameter<br>AUZFCT<br>CHGDAT                       | Description<br>Maintenance and transactions<br>Model of authorised profiles<br>Date change allowed                                                                                                    | Value<br>No<br>Yes                               |  |
| Authori<br>C<br>1<br>2<br>3<br>4      | A ASIGMNT<br>A AUZFCT<br>CHGDAT<br>E EXTBATCH                    | Description<br>Maintenance and transactions<br>Model of authorised profiles<br>Date change allowed<br>Batch file management                                                                            | Value<br>No<br>Yes<br>Yes                        |  |
| Authori<br>1<br>2<br>3<br>4<br>5      | A AUZFCT<br>AUZFCT<br>CHGDAT<br>EXTBATCH<br>NIVBATCH             | Maintenance and transactions<br>Model of authorised profiles<br>Date change allowed<br>Batch file management<br>Batch Task Level                                                                       | Value<br>No<br>Yes<br>Yes<br>10                  |  |
| Authori<br>1<br>2<br>3<br>4<br>5<br>6 | A AUZECT<br>A AUZECT<br>CHGDAT<br>EXTBATCH<br>NIVBATCH<br>UTILCK | Description           Maintenance and transactions           Model of authorised profiles           Date change allowed           Batch file management           Batch task Level           Utilities | Value<br>No<br>Yes<br>Yes<br>10<br>Single-module |  |

- Batch file management <u>https://online-help.sageerpx3.com/erp/12/staticpost/submission-of-the-requests-via-the-intermediary-of-files/</u>
- Batch Task Level <u>https://online-help.sageerpx3.com/erp/12/staticpost/batch-task-level/</u>
  - Users can only execute tasks at a level lower than or equal to this level

#### **Batch Server configuration**

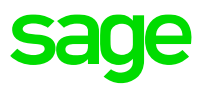

• Parameters, Usage, Batch Server (Classic layer)

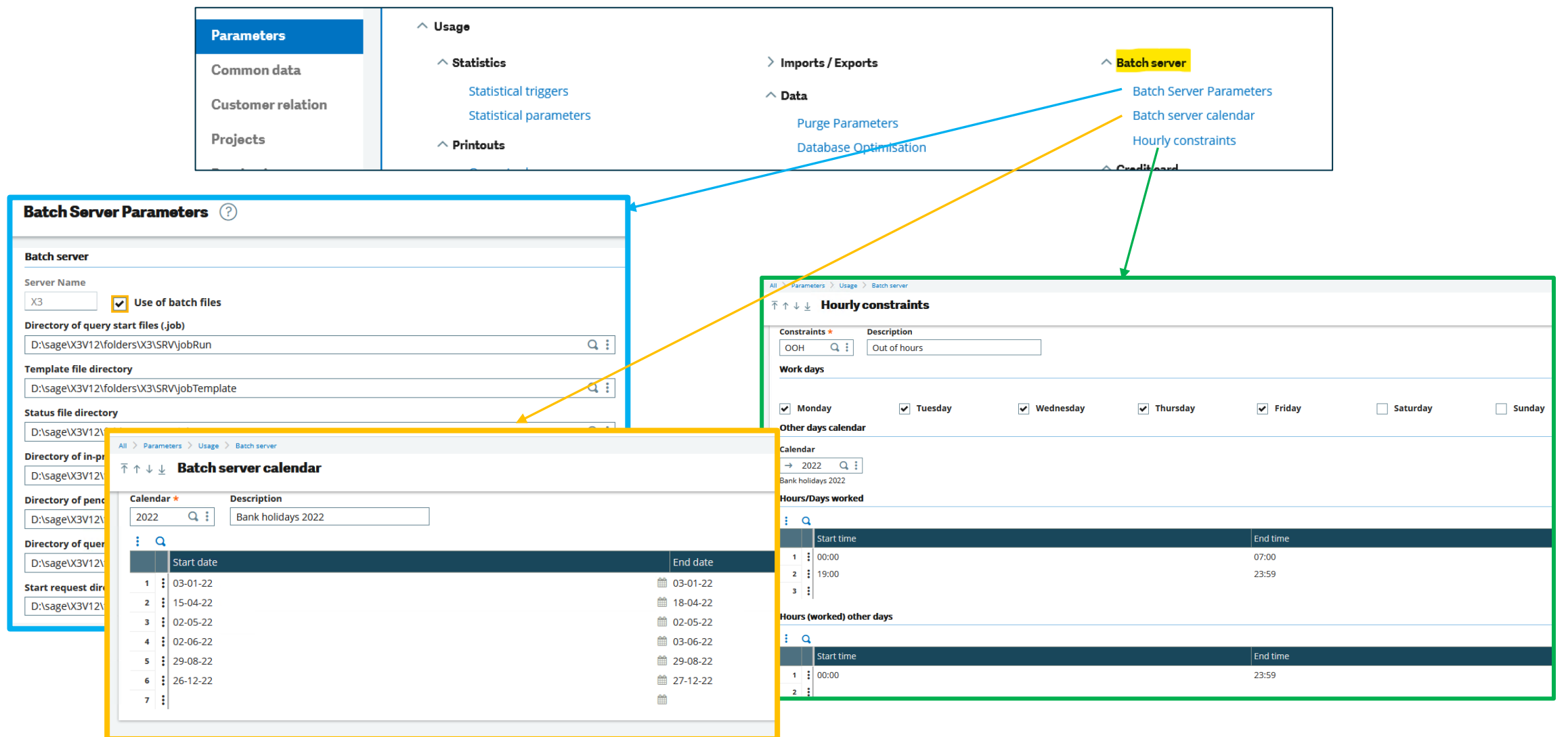

### **Task configuration**

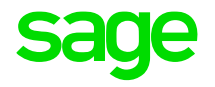

• Usage, Batch Server, Task Management

All 👌 Usage 👌 Batch server

#### $\overline{\uparrow} \uparrow \downarrow \downarrow$ Task Management

| Task Code <del>*</del>                         | Description                 |                    |                   |      |
|------------------------------------------------|-----------------------------|--------------------|-------------------|------|
| ZSLEEP Q. :                                    | Z Sleepy batch task         |                    |                   |      |
| Module                                         | •                           |                    |                   |      |
| ✓ Active Super                                 | visor                       | <b>~</b>           |                   |      |
| Task Type                                      |                             |                    |                   |      |
| <ul> <li>Processing</li> <li>Script</li> </ul> |                             |                    |                   |      |
| Time-out (Minutes)                             | Allowable delay (minutes) A | uthorisation level | Hourly constraint | s    |
|                                                |                             |                    |                   | 0.1  |
| 60                                             | 10                          | 20                 | → ООН             | Q :  |
| 60<br>Function                                 | Script                      | 20                 | → OOH             | Q :  |
| 60 Function ZSLEEP Q:                          | Script                      | 20                 | → OOH             | Q. : |
| 60 Function ZSLEEP                             | Script                      | 20                 | → OOH             | Q :  |

- Hourly constraints only apply to directly submitted batch tasks (not Recurring Tasks)
- Use "Single user" sparingly, as it can only run if able to get exclusive use of the Batch Server, it then blocks other tasks from running whilst it's being executed.

#### **Reports**

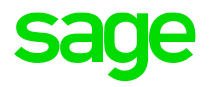

• Development, Script dictionary, Reports

| All $>$ Development $>$ Script dictionary                                              |                          |        |
|----------------------------------------------------------------------------------------|--------------------------|--------|
| $\overline{\uparrow} \uparrow \downarrow \underline{\downarrow}$ <b>Report Diction</b> | nary                     |        |
| ଲି General Parameter                                                                   | definitions Data         |        |
| 2                                                                                      | Q i                      | ¥      |
| Accessibility                                                                          |                          |        |
|                                                                                        | Hourly const             | raints |
| Not Executable                                                                         | Batch only $\rightarrow$ | Q. I   |
| Authorisations                                                                         |                          |        |

- Hourly constraints can apply to user submitted reports, as well as batch server task submission
- "Batch only" sets the report to only be runnable via the batch server

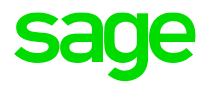

# Task management

### **Query (task) submission**

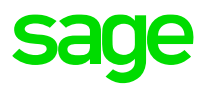

• Usage, Batch Server, Query submission

| Query submission               | ?           |                      |                                |                       |           |                                            |                  |      |
|--------------------------------|-------------|----------------------|--------------------------------|-----------------------|-----------|--------------------------------------------|------------------|------|
| Folder ★<br>→ SEED Q :<br>SEED | User code * | Password<br>Password |                                |                       |           |                                            |                  |      |
| Group<br>→ Q :                 |             |                      | Task Code ★       →     ZSLEEP | Z Sleepy batch task   |           | Language<br>→ BRI Q :<br>English - British | Date<br>16/02/22 | ≜Q.: |
| Time                           | femplate    |                      | 2                              | Z Sleepy run  ? 🛛 ок  | Default • |                                            |                  |      |
|                                |             |                      | Ľ                              | Minutes to run *<br>1 |           |                                            |                  |      |

- Click validation to enter any appropriate parameters
- Check "Template" to generate a template file to disk, if using file-based submissions (Change to ".job" file extension)

| Folder *     User code *     Password       → SEED     Q. :     ADMIN     Q. :       SEED | Table creation x3erpv12sqlvm@D:\Sage\X3ERPV12\Folders\X3<br>\jobTemplate\ZSLEEP.mod |
|-------------------------------------------------------------------------------------------|-------------------------------------------------------------------------------------|
| 5roup<br>→ Q.:                                                                            |                                                                                     |

#### **Recurring tasks**

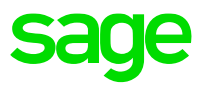

- Usage, Batch Server, Recurring Task Management
  - Won't appear in the task queue as a separate entity until the first time it's run
  - "One single query" treats task as single task running continuously all day, although still only executes at the defined frequency

| Recurring Task *                                                                                                    | Description   |                                  |            |                       |                                                            |                   |      |          |  |
|----------------------------------------------------------------------------------------------------|---------------|----------------------------------|------------|-----------------------|------------------------------------------------------------|-------------------|------|----------|--|
| ZSLEEP Q. :                                                                                                    | Sleepy task   |                                  |            |                       |                                                            |                   |      |          |  |
| Characteristics                                                                                                    |               |                                  |            |                       |                                                            |                   |      |          |  |
| Folder *                                                                                                    | User code *   | Password                         | Group      | Task Code *           |                                                            | Language          |      |          |  |
| → SEED Q :                                                                                                    | BATCH Q       | Password                         | →          | Q : → ZSLEEP          | Q. :                                                       | → BRI Q :         |      |          |  |
| SEED                                                                                                    |               |                                  |            | Z Sleepy batch to     | ask                                                        | English - British |      |          |  |
| Last ex                                                                                                    | ecution       |                                  |            |                       |                                                            |                   |      |          |  |
| ✓ Active 15/02                                                                                                    | /22           |                                  |            |                       |                                                            |                   |      |          |  |
| Frequency                                                                                                    |               |                                  |            |                       |                                                            |                   |      |          |  |
| Frequency Exc                                                                                                    | uded Days     |                                  |            |                       |                                                            |                   |      |          |  |
| ● Weekly →                                                                                                    | Q. :          |                                  |            |                       |                                                            |                   |      |          |  |
| Monthly                                                                                                    |               |                                  |            |                       |                                                            |                   |      |          |  |
| Weekly                                                                                                    |               |                                  |            |                       |                                                            |                   |      |          |  |
| ✔ Monday ✔ Tu<br>Monthly                                                                                                    | esday 🖌 Wedne | sday ✔ Thursda                   | y 🔽 Friday | Saturday              | Sunday                                                     |                   |      |          |  |
| Monday Tu<br>Monthly<br>Days of the month                                                                                                    | esday 🖌 Wedne | sday 🗹 Thursda                   | y 🖌 Friday | Saturday              | <ul> <li>Sunday</li> <li>th end</li> </ul>                 |                   |      |          |  |
| Monday Tu Monthly Days of the month Time range                                                                                                    | esday 🖌 Wedne | sday 🗹 Thursda                   | y 🗹 Friday | Saturday              | Sunday                                                     |                   |      |          |  |
| Monday Tu Monthly Days of the month Time range Start time End tim                                                                                          | esday 🗸 Wedne | sday 🗹 Thursda                   | y 🗹 Friday | Saturday              | Sunday                                                     |                   |      |          |  |
| Monday V Tu Monthly Days of the month Time range Start time End tin 19:00 23:59                                                                            | esday Vedne   | min)                             | y 🔽 Friday | Saturday Mon Purge    | Sunday th end Proceed if e                                 | rror              |      |          |  |
| Monday V Tu Monthly Days of the month Time range Start time End tin 19:00 23:59 Fixed hours                                                                | esday 🗹 Wedne | sday 🗸 Thursda<br>min)5 Or       | y 🕑 Friday | Saturday Mon Purge    | Sunday Th end Proceed if e                                 | rror              |      |          |  |
| Monday Tu Monthly Days of the month Time range Start time End tim 19:00 23:59 Fixed hours                                                                  | esday 🗹 Wedne | sday 🗹 Thursda<br>min)<br>5 🗌 Or | y Y Friday | Saturday Mon Purge    | Sunday Th end Proceed if e                                 | rror              |      |          |  |
| Monday V Tu<br>Monthly<br>Days of the month<br>Time range<br>Start time End tin<br>19:00 23:59<br>Fixed hours                                              | esday 🕑 Wedne | sday ♥ Thursda<br>min)<br>5 □ Or | y 🕑 Friday | Saturday Mon Purge    | Sunday<br>th end Proceed if e                              | rror              |      |          |  |
| Monday V Tu Monthy Days of the month Time range Start time End tim 19:00 23:59 Fixed hours Time                                                            | esday 🗹 Wedne | sday 🗹 Thursda                   | y Friday   | Saturday Mon Purge on | Sunday Sunday th end Proceed if e                          | rror              |      |          |  |
| Monday V Tu Monthy Days of the month Days of the month Time range Start time End tim 19:00 23:59 Fixed hours Time Relative date                            | esday Vedne   | sday 🗹 Thursda                   | y Friday   | Saturday Mon Purge    | Sunday          Sunday         th end         Proceed if e | rror              |      |          |  |
| Monday V Tu Monthly Days of the month Time range Start time End tin 19:00 23:59 Fixed hours Time telative date                                             | esday Vedne   | sday 🗹 Thursda                   | y Friday   | Saturday Mon Purge    | Sunday th end Proceed if e                                 | rror              |      |          |  |
| Monday V Tu Monthly Days of the month Time range Start time End tin 19:00 23:59 Fixed hours Fime Relative date                                             | esday Vedne   | sday 🗹 Thursda                   | y Friday   | Saturday Mon Purge    | ✓ Sunday th end ] Proceed if e                             | rror              | -    | Farmulas |  |
| Monday V Tu Monthly Days of the month Time range Start time Fixed hours Fixed hours Fixed bours Time Celative date Celative date Celative field Date Field | esday Vedne   | sday 🗹 Thursda                   | y Friday   | Saturday Mon Purge    | Sunday th end Proceed if e Increment                       | rror<br>t Time    | Jnit | Formulas |  |

∕ي ≋

#### **Processing the batch task queue**

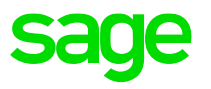

- When the batch server polling process wakes up, it reviews the tasks which are eligible to run and takes the oldest in the queue first. It can take multiple tasks from the queue, up to the number specified as the Maximum Queries, minus the number currently executing.
  - It will also consider things like "Allowable delay" and "Single user mode", for example
- Then picks a process server to run on (round robin basis), then creates new classic sessions, one per new task to be executed.
  - In multiple runtime environment all these new sessions will go to the same runtime server, but the next cycle will recalculate the runtime server to be used.
- Once the batch task has completed, the classic session is closed.
- The batch server monitors for any tasks that need to be killed, for example where a "time-out" is specified for that task.

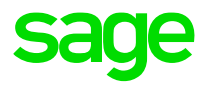

• Usage, Batch Server, Query Management

| li > Us | ge > | Batch server  |           |     |      |            |       |     |          |          |          |            |          |                          |                     |             | Default 👻 |
|---------|------|---------------|-----------|-----|------|------------|-------|-----|----------|----------|----------|------------|----------|--------------------------|---------------------|-------------|-----------|
| ↑ ↑ ↓   | Ŧ    | Query manage  | ment      |     |      |            |       |     |          |          |          |            |          |                          | Query               | Refresh Log | ; [→      |
| Requ    | ests |               |           |     |      |            |       |     |          |          |          |            |          |                          |                     | Purge       |           |
| :       | Q    |               |           |     |      |            |       |     |          |          |          |            |          | 23 Records Page size: 25 | ▼ \$ x <sup>×</sup> | Information | 啬         |
|         |      | Number Folder | Task Code | L   | User | Date       | Time  | One | Status   | End Ti   | End date | Task Type  | Script   | s                        | erver               | SELECTION   | ^ C       |
| -       | :    | 1195 SEED     | ACCBATCH1 | BRI | ADMI | N 16/02/22 | 16:10 | No  | Standby  |          | 16/02/22 | Processing | BATCHCPT |                          | ^                   | Selection   | -         |
| 3       | :    | 1194 SEED     | ACCBATCH1 | BRI | ADMI | N 16/02/22 | 16:10 | No  | Standby  |          | 16/02/22 | Processing | BATCHCPT |                          |                     | UTILITIES   | <         |
| 3       | :    | 1193 SEED     | ACCBATCH1 | BRI | ADMI | N 16/02/22 | 16:10 | No  | Standby  |          | 16/02/22 | Processing | BATCHCPT |                          |                     | BROWSING    | ^         |
| 4       | :    | 1192 SEED     | ACCBATCH1 | BRI | ADMI | N 16/02/22 | 16:09 | No  | Finished | 16:09:44 | 16/02/22 | Processing | BATCHCPT | Х                        | 3ERPV12SQLVM        | Printouts   |           |
| 5       | :    | 1191 SEED     | ACCBATCH1 | BRI | ADMI | N 16/02/22 | 16:09 | No  | Finished | 16:09:45 | 16/02/22 | Processing | BATCHCPT | X                        | 3ERPV12SQLVM        | HELP        | <         |
| 6       | :    | 1190 SEED     | AWRKSIG   | BRI | ADMI | N 16/02/22 | 16:10 | No  | Standby  |          | 16/02/22 | Processing |          |                          |                     | DIAGNOSIS   | <         |
| 7       | :    | 1189 SEED     | ACCBATCH1 | BRI | ADMI | N 16/02/22 | 16:09 | No  | Finished | 16:09:45 | 16/02/22 | Processing | BATCHCPT | X                        | 3ERPV12SQLVM        |             |           |
| 8       | :    | 1188 SEED     | ACCBATCH1 | BRI | ADMI | N 16/02/22 | 16:07 | No  | Finished | 16:07:45 | 16/02/22 | Processing | BATCHCPT | S                        | ECOND               |             |           |
| 9       | :    | 1187 SEED     | ACCBATCH1 | BRI | ADMI | N 16/02/22 | 16:07 | No  | Finished | 16:07:47 | 16/02/22 | Processing | BATCHCPT | S                        | ECOND               |             |           |
| 10      | :    | 1186 SEED     | ACCBATCH1 | BRI | ADMI | N 16/02/22 | 16:05 | No  | Finished | 16:05:43 | 16/02/22 | Processing | BATCHCPT | х                        | 3ERPV12SQLVM        |             |           |
| 11      | :    | 1185 SEED     | AWRKSIG   | BRI | ADMI | N 16/02/22 | 16:07 | No  | Error    | 16:07:45 | 16/02/22 | Processing |          | s                        | ECOND               |             |           |
| 12      | :    | 1184 SEED     | ACCBATCH1 | BRI | ADMI | N 16/02/22 | 16:05 | No  | Finished | 16:05:43 | 16/02/22 | Processing | BATCHCPT | X                        | 3ERPV12SQLVM        |             |           |

- Log button shows "serveur.tra"
- Query button allows you to submit new query
- SELECTION, Selection allows you to filter the list using calculator

| Selection criteria  ? |  |
|-----------------------|--|
| Selection criterion   |  |
| Selection criterion   |  |
| [F]TACHE="ZSLEEP"     |  |
|                       |  |

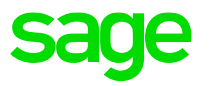

- Usage, Batch Server, Query Management
  - To remove a task (that has not yet started), click the line and use the "delete" button (on the right)

| All > | I > Usage > Batch server                          |        |        |           |          |       |          |       |          |          |          |          |            |          |                              | Default 🔹 |
|-------|---------------------------------------------------|--------|--------|-----------|----------|-------|----------|-------|----------|----------|----------|----------|------------|----------|------------------------------|-----------|
| ↑ 1   | ↑↓ ½     Query management       Query     Refresh |        |        |           |          |       |          |       |          |          |          |          |            |          |                              | : [>      |
| R     | Requests                                          |        |        |           |          |       |          |       |          |          |          |          |            |          |                              | +         |
|       | q                                                 |        |        |           |          |       |          |       |          |          |          |          |            | 23 R     | ecords Page size: 25 🛛 👻 📚 🖍 |           |
| 11    |                                                   | Number | Folder | Task Code | Language | User  | Date     | Time  | One User | Status   | End Time | End date | Task Type  | Script   | Server                       | C         |
|       | 1                                                 | 1218   | SEED   | AWRKSIG   | BRI      | ADMIN | 16/02/22 | 16:26 | No       | Standby  |          | 16/02/22 | Processing |          | ^                            |           |
|       | 2                                                 | 1214   | SEED   | ACCBATCH1 | BRI      | ADMIN | 16/02/22 | 16:23 | No       | Finished | 16:23:45 | 16/02/22 | Processing | BATCHCPT | SECOND                       |           |
|       | 3                                                 | 1715   | SFFD   | ACCBATCH1 | BRI      | ADMIN | 16/02/22 | 16:23 | No       | Finished | 16:23:45 | 16/02/22 | Processing | BATCHCPT | SECOND                       |           |

• Previously run tasks can be relaunched, or can view the log file

| All                   | > | Usa          | ge | > | Batch server     |
|-----------------------|---|--------------|----|---|------------------|
| $\overline{\uparrow}$ | ↑ | $\downarrow$ | ⊥  |   | Query management |

| que | sts               |       |           |          |       |          |       |          |          |
|-----|-------------------|-------|-----------|----------|-------|----------|-------|----------|----------|
| c   | 2                 |       |           |          |       |          |       |          |          |
|     | Number F          | older | Task Code | Language | User  | Date     | Time  | One User | Status   |
| 1   | <b>i</b> 1218 9   | SEED  | AWRKSIG   | BRI      | ADMIN | 16/02/22 | 16:26 | No       | Standby  |
| 2   | 1214 9            | SEED  | ACCBATCH1 | BRI      | ADMIN | 16/02/22 | 16:23 | No       | Finished |
| 3   | Popup view        |       | ACCBATCH1 | BRI      | ADMIN | 16/02/22 | 16:23 | No       | Finished |
| 4   | Parameter Entry   |       | ACCBATCH1 | BRI      | ADMIN | 16/02/22 | 16:23 | No       | Finished |
| 5   | Log               |       | ZSLEEP    | BRI      | BATCH | 16/02/22 | 16:26 | No       | Standby  |
| 6   | Relaunch query    |       | ACCBATCH1 | BRI      | ADMIN | 16/02/22 | 16:21 | No       | Finished |
| 7   | Follow-up recur e | entry | AWRKSIG   | BRI      | ADMIN | 16/02/22 | 16:23 | No       | Error    |
|     |                   |       |           |          |       |          |       |          |          |

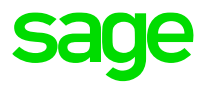

- Usage, Batch Server, Query Management
  - Running tasks can be interrupted if required. This marks them to be killed in the next Batch Server cycle

| eque | sts          |          |           |     |       |          |       |     |             |
|------|--------------|----------|-----------|-----|-------|----------|-------|-----|-------------|
| C    | 2            |          |           |     |       | 1        |       |     |             |
|      | Number       | Folder   | Task Code | L   | User  | Date     | Time  | One | Status      |
| 1    | 1218         | SEED     | AWRKSIG   | BRI | ADMIN | 16/02/22 | 16:27 | No  | Error       |
| 2    | 1214         | SEED     | ACCBATCH1 | BRI | ADMIN | 16/02/22 | 16:23 | No  | Finished    |
| 3    | 1213         | SEED     | ACCBATCH1 | BRI | ADMIN | 16/02/22 | 16:23 | No  | Finished    |
| 4    | 1212         | SEED     | ACCBATCH1 | BRI | ADMIN | 16/02/22 | 16:23 | No  | Finished    |
| 5    | 1211         | SEED     | ZSLEEP    | BRI | BATCH | 16/02/22 | 16:27 | No  | In progress |
| 6    | Popup view   |          | ACCBATCH1 | BRI |       | 16/02/22 | 16:21 | No  | Finished    |
| 7    | Parameter E  | ntry     | AWRKSIG   | BRI | ADMIN | 16/02/22 | 16:23 | No  | Error       |
| 8    | Interruption |          | ACCBATCH1 | BRI | ADMIN | 16/02/22 | 16:21 | No  | Finished    |
| 9    | Log          |          | ACCBATCH1 | BRI | ADMIN | 16/02/22 | 16:21 | No  | Finished    |
| 10   | Relaunch qu  | ery      | ACCBATCH1 | BRI | ADMIN | 16/02/22 | 16:19 | No  | Finished    |
| 11   | ronow-up re  | curentry | ACCBATCH1 | BRI |       | 16/02/22 | 16:19 | No  | Finished    |

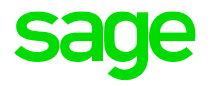

- Administration, Administration, Endpoints, Batch server
  - Select "List of queries"
    - More intuitive filtering available

| <b>↓1</b> ★ Cancel sort | 🖌 Clear filter |            |         |                  |             |            |            |            |             |             |     |               |      |        | Page size: 50  | - • O O Ə 🖈  |
|-------------------------|----------------|------------|---------|------------------|-------------|------------|------------|------------|-------------|-------------|-----|---------------|------|--------|----------------|--------------|
| Status                  | Query          | ↓ Folder   | Task    | User             | Date        | Time       | St         | art time E | nd time     | Language    |     | Server        | Port | Group  | Recurring task | Identifier 🄶 |
| T                       | - <b>T</b>     | T          | E ZSLEE | т                | Q, <b>T</b> | 1 <b>T</b> | © <b>T</b> | 0          | <b>r</b> () | Т           | C   | ्र 🕇          | T    | т      | T              | T            |
| In progress             |                | 1 179 SEED | ZSLEEP  | BATCH Batch user | :           | 16/02/2022 | 16:07      | 16:07:46   | 00:00:00    | BRI English | ÷   | SECOND        |      | 50 012 | ZSLEEP3        | 6 22         |
| Finished                |                | 1 147 SEED | ZSLEEP  | BATCH Batch user | :           | 16/02/2022 | 15:47      | 15:47:46   | 15:59:47    | BRI English | - 1 | SECOND        |      | 50 012 | ZSLEEP3        | 6 19         |
| Finished                |                | 1 112 SEED | ZSLEEP  | BATCH Batch user | :           | 16/02/2022 | 15:27      | 15:27:45   | 15:39:46    | BRI English | - 1 | SECOND        |      | 50 012 | ZSLEEP3        | 6 16         |
| Finished                |                | 1 080 SEED | ZSLEEP  | BATCH Batch user | :           | 16/02/2022 | 15:08      | 15:08:30   | 15:20:30    | BRI English | - 1 | X3ERPV12SQLVM |      | 50 012 | ZSLEEP3        | 6 12         |
| Finished                |                | 1 047 SEED | ZSLEEP  | BATCH Batch user | :           | 16/02/2022 | 14:48      | 14:48:32   | 15:00:32    | BRI English | - 1 | X3ERPV12SQLVM |      | 50 012 | ZSLEEP3        | 6 09         |
| Finished                |                | 1 012 SEED | ZSLEEP  | BATCH Batch user | :           | 16/02/2022 | 14:28      | 14:28:32   | 14:40:32    | BRI English | - 1 | X3ERPV12SQLVM |      | 50 012 | ZSLEEP3        | 6 05         |
| Finished                |                | 980 SEED   | ZSLEEP  | BATCH Batch user | ÷           | 16/02/2022 | 14:08      | 14:08:31   | 14:20:31    | BRI English | - 1 | X3ERPV12SQLVM |      | 50 012 | ZSLEEP3        | 6 02         |
| Finished                |                | 948 SEED   | ZSLEEP  | BATCH Batch user | :           | 16/02/2022 | 13:48      | 13:48:33   | 14:00:33    | BRI English | - 1 | X3ERPV12SQLVM |      | 50 012 | ZSLEEP3        | 5 98         |
| Finished                |                | 916 SEED   | ZSLEEP  | BATCH Batch user | :           | 16/02/2022 | 13:28      | 13:28:32   | 13:40:32    | BRI English | - 1 | X3ERPV12SQLVM |      | 50 012 | ZSLEEP3        | 5 94         |
| Finished                |                | 885 SEED   | ZSLEEP  | BATCH Batch user | :           | 16/02/2022 | 13:08      | 13:08:32   | 13:20:32    | BRI English | - 1 | X3ERPV12SQLVM |      | 50 012 | ZSLEEP3        | 5 91         |
| Finished                |                | 854 SEED   | ZSLEEP  | BATCH Batch user | :           | 16/02/2022 | 12:48      | 12:48:32   | 13:00:32    | BRI English | - 1 | X3ERPV12SQLVM |      | 50 012 | ZSLEEP3        | 5 87         |
| Finished                |                | 823 SEED   | ZSLEEP  | BATCH Batch user | :           | 16/02/2022 | 12:28      | 12:28:31   | 12:40:32    | BRI English | - 1 | X3ERPV12SQLVM |      | 50 012 | ZSLEEP3        | 5 84         |
| Finished                |                | 801 SEED   | ZSLEEP  | BATCH Batch user | :           | 16/02/2022 | 12:08      | 12:08:34   | 12:20:34    | BRI English | :   | X3ERPV12SQLVM |      | 50 012 | ZSLEEP3        | 5 81         |
| Aborted                 |                | 739 SEED   | ZSLEEP  | BATCH Batch user | :           | 16/02/2022 | 12:04      | 12:04:11   | 12:07:43    | BRI English | :   | X3ERPV12SQLVM |      | 50 012 | ZSLEEP3        | 5 81         |
| Finished                |                | 678 SEED   | ZSLEEP  | BATCH Batch user | :           | 16/02/2022 | 10:52      | 10:52:14   | 11:04:14    | BRI English | :   | SECOND        |      | 50 012 | ZSLEEP3        | 5 75         |
| Finished                |                | 617 SEED   | ZSLEEP  | BATCH Batch user | :           | 16/02/2022 | 09:40      | 09:40:11   | 09:52:11    | BRI English | - 1 | X3ERPV12SQLVM |      | 50 012 | ZSLEEP3        | 5 69         |
| Finished                |                | 582 SEED   | ZSLEEP  | BATCH Batch user | :           | 16/02/2022 | 07:57      | 07:57:13   | 07:59:13    | BRI English | - 1 | SECOND        |      | 50 012 | ZSLEEP2        | 5 60         |
| Finished                |                | 576 SEED   | ZSLEEP  | BATCH Batch user | :           | 16/02/2022 | 07:50      | 07:50:13   | 07:52:14    | BRI English | :   | SECOND        |      | 50 012 | ZSLEEP2        | 5 59         |
| Finished                |                | 570 SEED   | ZSLEEP  | BATCH Batch user | :           | 16/02/2022 | 07:43      | 07:43:12   | 07:45:13    | BRI English | :   | SECOND        |      | 50 012 | ZSLEEP2        | 5 58         |
| Finished                |                | 564 SEED   | ZSLEEP  | BATCH Batch user | :           | 16/02/2022 | 07:36      | 07:36:12   | 07:38:12    | BRI English | - 1 | SECOND        |      | 50 012 | ZSLEEP2        | 5 58         |
| Finished                |                | 562 SEED   | ZSLEEP  | BATCH Batch user | :           | 16/02/2022 | 08:28      | 08:28:12   | 08:40:13    | BRI English | - 1 | SECOND        |      | 50 012 | ZSLEEP3        | 5 63         |
| Finished                |                | 560 SEED   | ZSLEEP  | BATCH Batch user | ÷           | 16/02/2022 | 07:29      | 07:29:12   | 07:31:12    | BRI English | - 1 | SECOND        |      | 50 012 | ZSLEEP2        | 5 57         |
| Finished                |                | 554 SEED   | ZSLEEP  | BATCH Batch user | ÷           | 16/02/2022 | 07:13      | 07:13:13   | 07:15:13    | BRI English | :   | SECOND        |      | 50 012 | ZSLEEP2        | 5 57         |
| Finished                |                | 548 SEED   | ZSLEEP  | BATCH Batch user | ÷           | 16/02/2022 | 07:06      | 07:06:12   | 07:08:12    | BRI English |     | SECOND        |      | 50 012 | ZSLEEP2        | 5 56 🗡       |

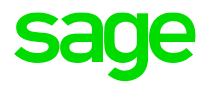

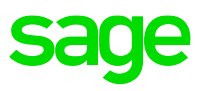

There is a need to purge batch server job records to ensure the batch server tables and log files do not grow too big and start causing issues with performance. With tasks such as Accounting Tasks and Workflow Signatures which may be running every minute or so, the number of records in the batch tables can grow very quickly.

 NOTE :for all purging methods available, although all task log files will be removed as well as the records from the database tables, you still need to manually archive the "serveur.tra" file, located in directory "..\Folders\X3\SRV\TRA"

sage

Purge historic batch server records

- Connect to X3 folder as batch server tables are in the X3 schema
  - Parameters, Usage, Data, Purge Parameters

#### All > Setup > Usage > Data

#### $\overline{\uparrow} \uparrow \downarrow \downarrow$ Purge Parameters

| I. Q |             |                       |         |      |           |      |       | 9    | 4 Records Page size: 25 | ▼ <u>1</u> 234 |
|------|-------------|-----------------------|---------|------|-----------|------|-------|------|-------------------------|----------------|
|      | Code        | Description           | Archive | Days | Frequency | Date | Purge | Days | Frequency               | Date           |
| 1    | ABATCH      | Batch requests        | No      | ,    |           |      | Yes 👻 | 15   |                         | 20/06/12       |
| 2    | A11.4DC A.C | Imnort/evnort ctorage | No -    | ,    |           |      | Vac 👻 | 30   | 10                      | 07/17/00       |

#### Purge historic batch server records

- Configure a recurring task to run as required:
  - Usage, Batch Server, Recurring tasks

| ↑ ↑ ↓ ½ Recurring tasks                                                            |                              |
|------------------------------------------------------------------------------------|------------------------------|
| ZPGBATCH Purge Batch Server logs                                                   |                              |
| Characteristics                                                                    |                              |
| Folder *     User code *     Password     Group     Task Code *     Language       |                              |
| → X3 Q I ADMIN Q I Password → Q I → AHISTO Q I → BRI Q I                           |                              |
| Neterence tolder Archive/Purge English - British                                   |                              |
| V Active                                                                           |                              |
| Frequency                                                                          |                              |
| Frequency Excluded Days                                                            | Archive/Durge                |
|                                                                                    |                              |
| O Monthly                                                                          |                              |
| Weekly                                                                             | Code                         |
|                                                                                    |                              |
| windaay Viluesday Viednesday Vinursday Vienday Visadurday Visadurday Visadurday    | ABATCH Q                     |
| wonthy                                                                             | Batch requests               |
| Days of the month                                                                  |                              |
| Time range                                                                         |                              |
| Practime End time Evenuency (min)                                                  | Archive Vurge                |
| Start time = no time = Prequency (min) One single query = Purze = Proceed if error | Company +                    |
| Fixed hours                                                                        | company «                    |
| Time                                                                               | ✓ All companies              |
| 02:00 00:00 <b>Forced execution</b>                                                |                              |
|                                                                                    |                              |
|                                                                                    | Detailed log file Simulation |

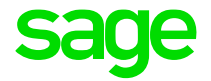

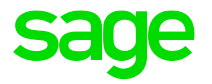

 Recurring tasks allow you to specify that batch server records are automatically purged on success of the task.

| Recurring Task *                                           | Description     |                  |            |                           |                   |
|------------------------------------------------------------|-----------------|------------------|------------|---------------------------|-------------------|
| WACCC9E553                                                 | SEED ACCENTRY01 |                  |            |                           |                   |
| Characteristics                                            |                 |                  |            |                           |                   |
| Folder *                                                   | User code *     | Password Gro     | up         | Task Code *               | Language          |
| → SEED Q                                                   | ADMIN Q         | Password →       | Q:         | → ACCBATCH1 Q :           | → BRI Q :         |
| EED                                                        |                 |                  |            | Accounting Document Valid | English - British |
| Last                                                       | execution       |                  |            |                           |                   |
| ✓ Active 16/                                               | 02/22           |                  |            |                           |                   |
|                                                            |                 |                  |            |                           |                   |
| requency                                                   |                 |                  |            |                           |                   |
| Frequency E                                                | xcluded Days    |                  |            |                           |                   |
| Weekly                                                     | → Q, :          |                  |            |                           |                   |
| <ul> <li>Monthly</li> </ul>                                |                 |                  |            |                           |                   |
| Weekly                                                     |                 |                  |            |                           |                   |
|                                                            |                 |                  |            |                           |                   |
| 🗸 Monday 🔽<br>Monthly                                      | Tuesday 🗹 Wedne | esday 🖌 Thursday | ✔ Friday S | aturday 🗌 Sunday          |                   |
| ✓ Monday ✓<br>Monthly<br>Days of the month                 | Tuesday 🗹 Wedne | esday 🖌 Thursday | ✓ Friday   | Saturday Sunday           |                   |
| ✓ Monday ✓<br>Monthly<br>Days of the month<br>Time range   | Tuesday 🖌 Wedne | esday 🖌 Thursday | ✓ Friday   | aturday Sunday            |                   |
| Monday Monthly Days of the month Time range Start time End | Tuesday 🗹 Wedne | esday 🖌 Thursday | Friday     | Saturday Sunday           |                   |

#### "Purge" option available from the Query management screen

| quests        |           |     |       |          |       |     |          |          |          |            | 23 Record | ds Page size: 25 🔹 🕏 💒 | - Purge<br>Information |               |        |
|---------------|-----------|-----|-------|----------|-------|-----|----------|----------|----------|------------|-----------|------------------------|------------------------|---------------|--------|
| Number Folder | Task Code | L   | User  | Date     | Time  | One | Status   | End Ti   | End date | Task Type  | Script    | Server                 | SELECTION              | ^ C           |        |
| 1 1195 SEED   | ACCBATCH1 | BRI | ADMIN | 16/02/22 | 16:10 | No  | Standby  |          | 16/02/22 | Processing | BATCHCPT  | ~                      | Selection              | -             |        |
| 2 : 1194 SEED | ACCBATCH1 | BRI | ADMIN | 16/02/22 | 16:10 | No  | Standby  |          | 16/02/22 | Processing | BATCHCPT  |                        | UTILITIES              | < /           |        |
| 3 1193 SEED   | ACCBATCH1 | BRI |       | 16/02/22 | 16:10 | No  | Standby  |          | 16/02/22 | Processing | BATCHCPT  |                        | BROWSING               | ^             |        |
| 4 : 1192 SEED | ACCBATCH1 | BRI | ADMIN | 16/02/22 | 16:09 | No  | Finished | 16:09:44 | 16/02/22 | Processing | BATCHCPT  | X3ERPV12SQLVM          | Printouts              | •             |        |
| 5 : 1191 SEED | ACCBATCH1 | BRI |       | 16/02/22 | 16:09 | No  | Finished | 16:09:45 | 16/02/22 | Processing | BATCHCPT  | X3ERPV12SQLVM          | HELP                   | <             |        |
| 6 : 1190 SEED | AWRKSIG   | BRI | ADMIN | 16/02/22 | 16:10 | No  | Standby  |          | 16/02/22 | Processing |           |                        | DIAGNOSIS              | <             |        |
| 7 : 1189 SEED | ACCBATCH1 | BRI |       | 16/02/22 | 16:09 | No  | Finished | 16:09:45 | 16/02/22 | Processing | BATCHCPT  | X3ERPV12SQLVM          |                        |               |        |
|               |           |     |       |          |       |     |          |          |          |            |           |                        | All 🔪 Usage            | > Batch serve | r Defa |
|               |           |     |       |          |       |     |          |          |          |            |           |                        | Quer                   | y purge       | (?) ок |

# Purging

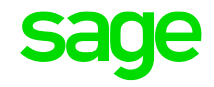

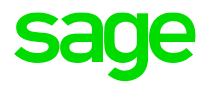

# Troubleshooting

#### **Batch server logs**

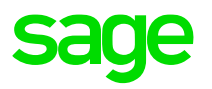

- The batch server logs are located in "...\Folders\X3\SRV\TRA" directory
  - "serveur.tra" is the overall log file
  - "RQTxxxxx.tra" individual batch task log file

| 2511 | =1000 | 00001258 | 17-02-22 | 10:25:37 | (Application | server | time) | EXEC_RQT - Query execution management: Request activation (S |
|------|-------|----------|----------|----------|--------------|--------|-------|--------------------------------------------------------------|
| 2512 | >0001 | 00001258 | 17-02-22 | 10:25:37 | (Application | server | time) | FINREQ - Ended query management: Request terminated with war |
| 2513 | =1000 | 00001260 | 17-02-22 | 10:27:39 | (Application | server | time) | EXEC_RQT - Query execution management: Request activation (S |
| 2514 | =1000 | 00001261 | 17-02-22 | 10:27:39 | (Application | server | time) | EXEC_RQT - Query execution management: Request activation (S |
| 2515 | =0000 | 00001260 | 17-02-22 | 10:27:39 | (Application | server | time) | FINREQ - Ended query management: Request terminated (00000)  |
| 2516 | =0000 | 00001261 | 17-02-22 | 10:27:39 | (Application | server | time) | FINREQ - Ended query management: Request terminated (00000)  |
| 2517 | =1000 | 00001262 | 17-02-22 | 10:27:40 | (Application | server | time) | EXEC_RQT - Query execution management: Request activation (S |
| 2518 | =0000 | 00001262 | 17-02-22 | 10:27:40 | (Application | server | time) | FINREQ - Ended query management: Request terminated (00000)  |
| 2519 | =1000 | 00001263 | 17-02-22 | 10:29:38 | (Application | server | time) | EXEC_RQT - Query execution management: Request activation (S |
| 2520 | =1000 | 00001259 | 17-02-22 | 10:29:38 | (Application | server | time) | EXEC_RQT - Query execution management: Request activation (S |
| 2521 | =0000 | 00001263 | 17-02-22 | 10:29:38 | (Application | server | time) | FINREQ - Ended query management: Request terminated (00000)  |
| 2522 | >0001 | 00001259 | 17-02-22 | 10:29:38 | (Application | server | time) | FINREQ - Ended query management: Request terminated with war |
| 2523 | =1000 | 00001264 | 17-02-22 | 10:29:38 | (Application | server | time) | EXEC_RQT - Query execution management: Request activation (S |
| 2524 | =0000 | 00001264 | 17-02-22 | 10:29:38 | (Application | server | time) | FINREQ - Ended query management: Request terminated (00000)  |
| 2525 | =6000 | 00000000 | 17-02-22 | 10:30:01 | (Application | server | time) | Shut-down order transmitted to the server X3ERPV12SQLVM (500 |
| 2526 | <0000 | 00001256 | 17-02-22 | 10:30:01 | (Application | server | time) | ABATCH_STOP_SERVREQ - Query Stop management: Modification of |
| 2527 | <0000 | 00001257 | 17-02-22 | 10:30:01 | (Application | server | time) | ABATCH_STOP_SERVREQ - Query Stop management: Modification of |
| 2528 | <0010 | 00001256 | 17-02-22 | 10:30:01 | (Application | server | time) | ETAT_RQT - Sessions to be killed management: Closing session |

| RQT | 00001255.tra 🔀                                       |                               |   |
|-----|------------------------------------------------------|-------------------------------|---|
| 1   | # <adxvl>@(#)%I% Batch request log FUNTDUCLO</adxvl> |                               |   |
| 2   | =1000 17-02-22 10:21:40 (Application server time     | e) Request activation (51000) |   |
| 3   |                                                      |                               |   |
| 4   | +                                                    |                               | + |
| 5   | Production Site : FR011                              |                               | 1 |
| 6   | !Work Order Close : Complete                         |                               | 1 |
| 7   | +-Starting - Ending Range                            |                               | + |
| в   | !WO number :                                         |                               | 1 |
| 9   | !Product :                                           |                               | 1 |
| D   | !Date :////                                          |                               | 1 |
| 1   | !Project :                                           |                               | 1 |
| 2   | !Order :                                             |                               | 1 |
| 3   | +-Filters                                            |                               | + |
| 4   | !Completed WO only                                   | : No                          | 1 |
| 5   | +-Block                                              |                               | + |
| 6   | !If at least one oper is pending                     | : No                          | 1 |
| 7   | !If at least one rel. prod not produced              | : No                          | 1 |
| В   | !If at least one material not consumed               | : No                          | 1 |
| 9   | !If the completed qty < planned qty                  | : No                          | 1 |
| D   | +-Automatic Functioning                              |                               | + |
| 1   | !Track automatic materials                           | : No                          | 1 |
| 2   | Automatic tracking of operations                     | : No                          | 1 |
| 3   | !Production Cost Price                               | : No                          | 1 |
| 4   | +                                                    |                               | + |
| 5   |                                                      |                               |   |
| 6   | Mass closure/completions - Site FR011                |                               |   |
| 7   | WOFR0110002 : Work Order Closed                      |                               |   |
| 8   | WOFR0110016 : Work Order Closed                      |                               |   |
| 9   | 2 Mass change(s) done                                |                               |   |
| 0   | =0000 17-02-22 10:21:42 (Application server time)    | e) Request terminated (00000) |   |

- Also check ".. \Folders\X3\SRV\tmp" directory for any temporary files
- There may be additional task specific output files in the child folder TRA directory, for example in "..\Folders\SEED\TRA" for the Accounting Entry process

### Syracuse logging

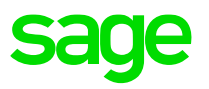

Change Syracuse logging to give more information

• Navigate to Administration, Administration, Settings, Global Settings

In the logs section, set the following parameters to ensure the log files can grow big enough for the logging needed, and the log files do not get removed too quickly. These suggested settings assume you have the default values currently set:

- -- Maximum file size (MB) set to "200" (10 default)
- -- Maximum number of days "15" (5 default)

In the "Server Logs" section, set the following sections to "Info" or "Debug" log level --- batch

Add any other settings related to the issue you are experiencing, for example the classic sessions logging may often also be useful:

- --- session
- --- x3Comm.client
- --- x3Comm.dispatcher
- --- x3Comm.print
- --- x3Comm.runtime
- --- x3Comm.sadfsq

NOTE: changes take effect immediately when you save. Ensure you reset back to the original values (Generally "Error") once the troubleshooting process is complete.

#### **Engine tracing**

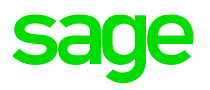

#### Available from 2021 R3

- Navigate to Administration, Usage, Logs, X3 session logs
  - "Batch query" type allows you to enable tracing for specific batch jobs. Enter just the task code, and/or can enter a specific task number

| K3 session log                                                                                                    | Г             |
|----------------------------------------------------------------------------------------------------|---------------|
| File Target Level selection Attached X3 sessions                                                                                                    |               |
|                                                                                                    |               |
| File                                                                                                    | ~             |
| Label Description Enabled Max log time (min.) Expired at                                                                                                    |               |
| reprot report 🗸 720 2022-03-16722:23:13.5852                                                                                                    |               |
| Target                                                                                                    | ^             |
| Type Batch server X3 user login Task code                                                                                                    |               |
| Batch query X3ERPV12 SSLEP                                                                                                    |               |
| Task number                                                                                                    |               |
| 0                                                                                                    |               |
| Level selection                                                                                                    | ^             |
| Levels                                                                                                    |               |
| .OG MEMORY Memory usage 🗄 LOG X35M Session management 🕴 LOG DBUG Standard debug log 🕴 LOG TRT1 All 4GL instructions 🚦                                                                                                    |               |
| Level digest                                                                                                    |               |
| 10754                                                                                                    |               |
| Attached X3 sessions                                                                                                    |               |
|                                                                                                    | я             |
| Type X3 session X3 PID Status X3 host X3 port X3 user login X3 locale code Solution Folder Function Web Service SOAP pool Creation date Last access Expiry date                                                                                                    | WS count      |
| Batch query 18449 4540 Session created x3erpv12sqlvm 50012 batch en-GB X3ERPV12 SEED 2022-03-16T10:25:47.496Z 2022-03-16T10:25:47.496Z 2022-03-1700-200-200-200-200-200-200-200-200-200- | 10:45:47.496Z |
| E Batch query 18451 9084 Session created x3erpv12sqlvm 50012 batch en-GB X3ERPV12 SEED 2022-03-167110:25:47.497Z 2022-03-167110:25:47.497Z 2022-03-167110:25                                                                                                    | 10:45:47.497Z |

#### **Sage Support Investigation Scripts**

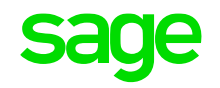

• "mzBatchJobs.sql" located in ".. \InvestigationScripts\SQL" may be useful

# Latest patches for improved performance and stability

• For sites with large numbers of batch jobs executing every minute (50+), there is significant stability fix in Syracuse 12.15 (2022 R2) which would be worth taking.

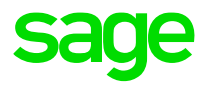

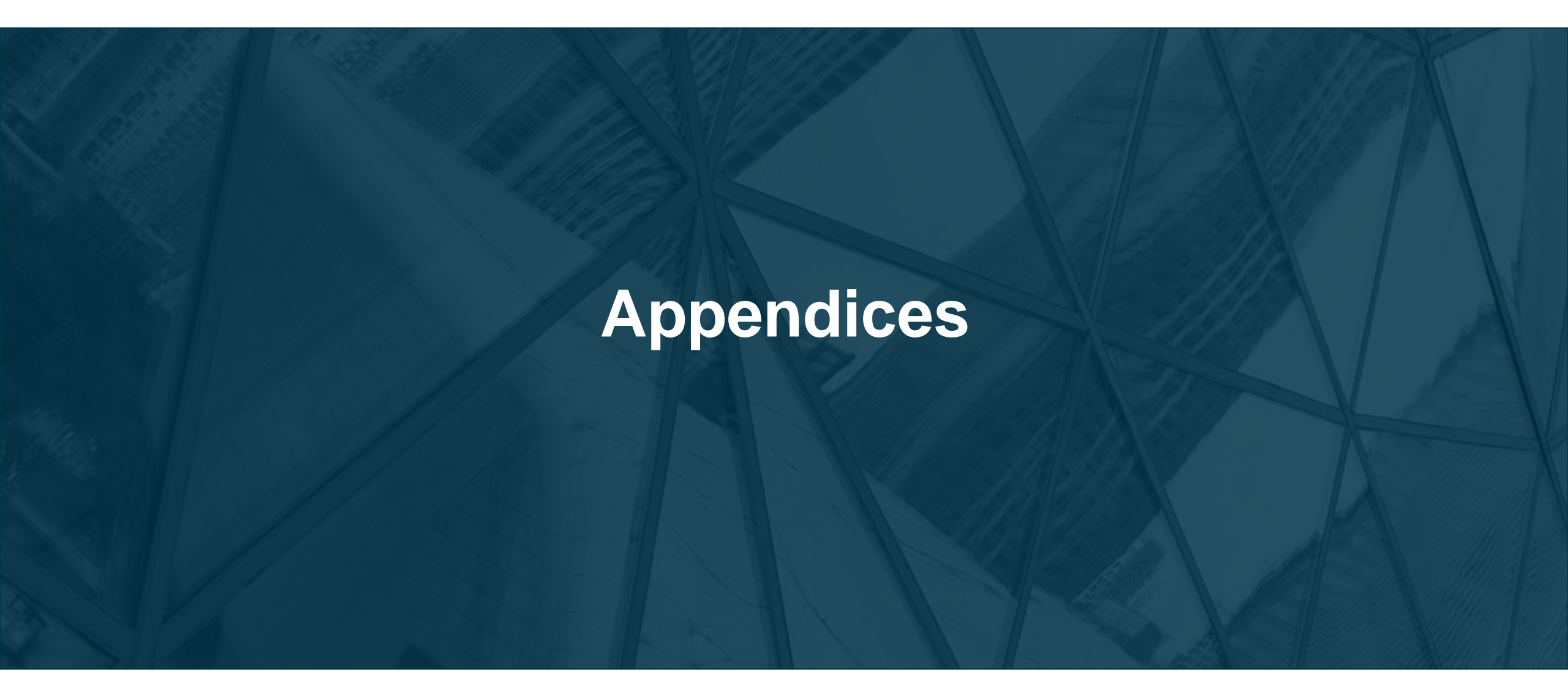

### **Appendix A: Additional reading**

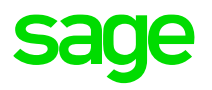

Online Help <a href="https://online-help.sageerpx3.com/erp/12/">https://online-help.sageerpx3.com/erp/12/</a>

• <u>https://online-help.sageerpx3.com/erp/12/staticpost/sage-x3-batch-controller/</u>

• Explanation of batch server operation (Out of date, but still of some use)

• Submission of the requests via the intermediary of files

### **Appendix A: Additional reading**

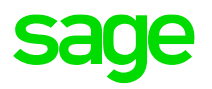

Knowledgebase articles https://support.na.sage.com/selfservice/microsites/msbrowse.do?UMBrowseSelection=SG\_SAGEX 3\_1

- Batch Server Tasks fail with ECONNRESET errors
  - Windows Heap size
     <u>https://support.na.sage.com/selfservice/viewdocument.do?externalId=109315</u>
  - Windows TCP settings
     <u>https://support.na.sage.com/selfservice/viewdocument.do?externalId=105883</u>

- Is there a way to schedule the batch server start and stop
  - <u>https://support.na.sage.com/selfservice/viewdocument.do?externalId=95511</u>

### **Appendix A: Additional reading**

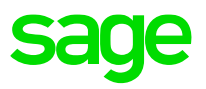

#### Blog articles <a href="https://www.sagecity.com/gb/sage-x3-uk/b/sage-x3-uk-support-insights">https://www.sagecity.com/gb/sage-x3-uk/b/sage-x3-uk-support-insights</a>

- Batch server: allowable delay (Planned)
- Batch server: relative dates (Planned)
- Batch server: user permissions (Planned)
- Batch server: group of tasks (Planned)

# Thank you

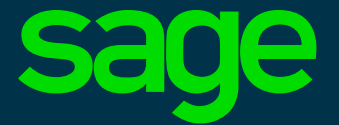

©2021 The Sage Group plc or its licensors. All rights reserved. Sage, Sage logos, and Sage product and service names mentioned herein are the trademarks of Sage Global Services Limited or its licensors. All other trademarks are the property of their respective owners.